#### ระบบงานยานพาหนะ

## คู่มือการใช้งาน

สำนักวิทยบริการและเทคโนโลยีสารสนเทศ

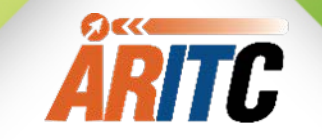

#### กระบวนการทำงาน

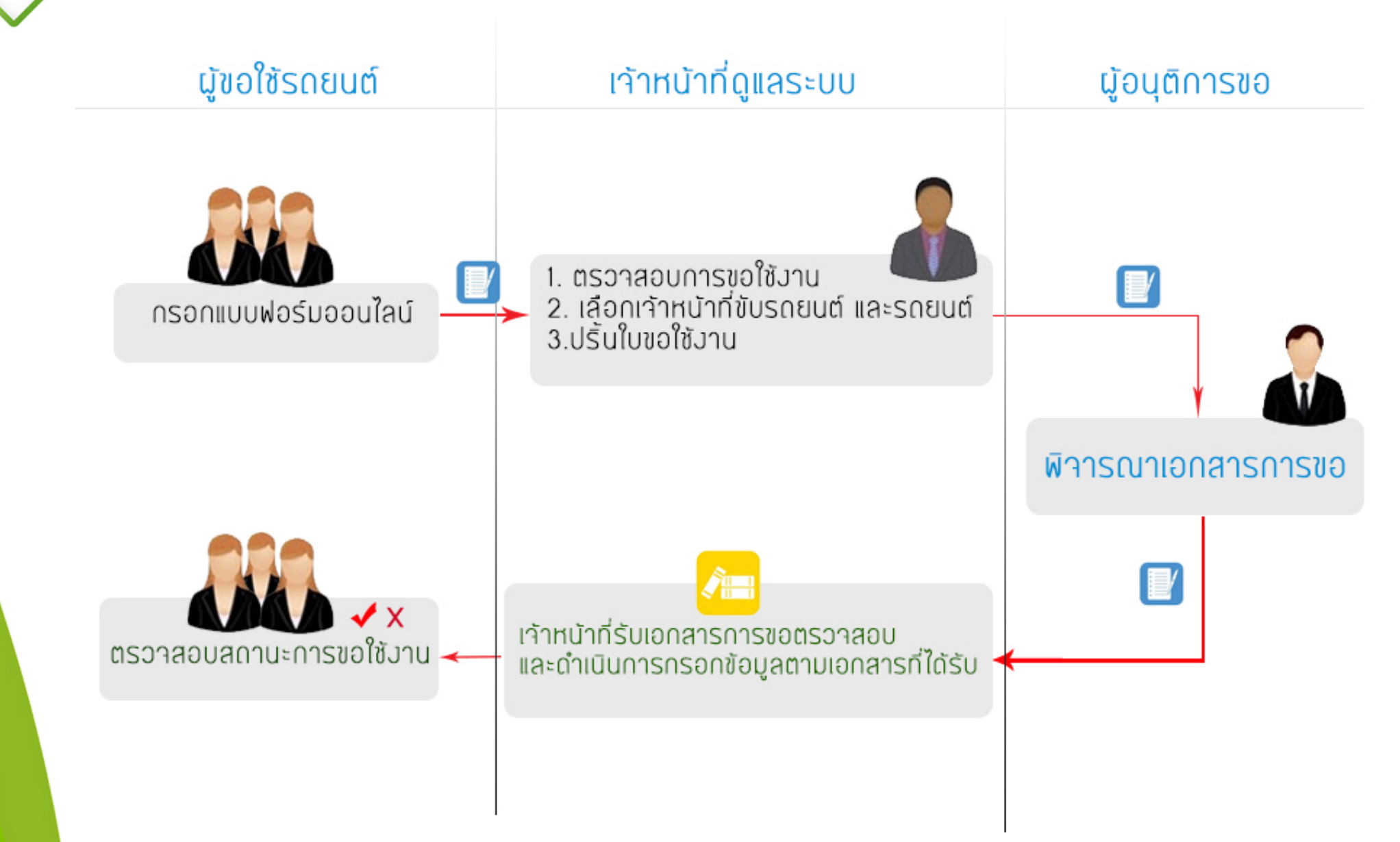

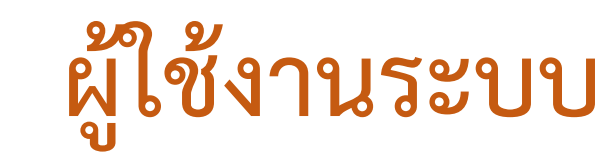

ระบบงานยานพาหนะได้แบ่งกลุ่มผู้ใช้งาน เป็นสองกลุ่ม ดังนี้

ÅRITC

- ผู้ขอใช้งานยานพาหนะ ขอใช้งานย่านพาหนะผ่านระบบออนไลน์ สามารถค้นหาผู้ร่วมเดินทาง ภายในมหาวิทยาลัยฯ และเพิ่มรายชื่อบุคลากรภายนอกเข้าร่วมเดินทาง แนบไฟล์เอกสาร ประกอบการขอใช้งาน เช่น เอกสารเชิญประชุมเอกสารกำหนดการต่าง และสามารถติดตามการ ดำเนินเอกสารการใช้งานยานพาหนะได้ผ่านระบบ
- เจ้าหน้าที่ดูแลระบบยานพาหนะ กำหนดพนักงานขับรถ กำหนดรถที่ใช้เดินทางผ่านระบบ ปริ้น เอกสารเสนอให้ผู้บังคับบัญชาพิจารณาเซ็นเอกสาร และอัปเดทสถานะในระบบหลังจากผ่านการ พิจารณาเรียบร้อย

### ผู้ใช้งานระบบ

#### สามารถเข้าได้ 2 ช่องทาง

ÅRITC

เข้าผ่านทางเว็บไซต์มหาวิทยาลัยราชภัฏนครสวรรค์ ได้ที่ URL : <u>http://www.nsru.ac.th/</u> เลือกเมนูข้อมูลนักศึกษา เลือกเมนูบุคลากร ค้นหาหมวด สถานที่/ยานพาหนะ ท่านจะพบ **ขอใช้บริการยานพาหนะ** 

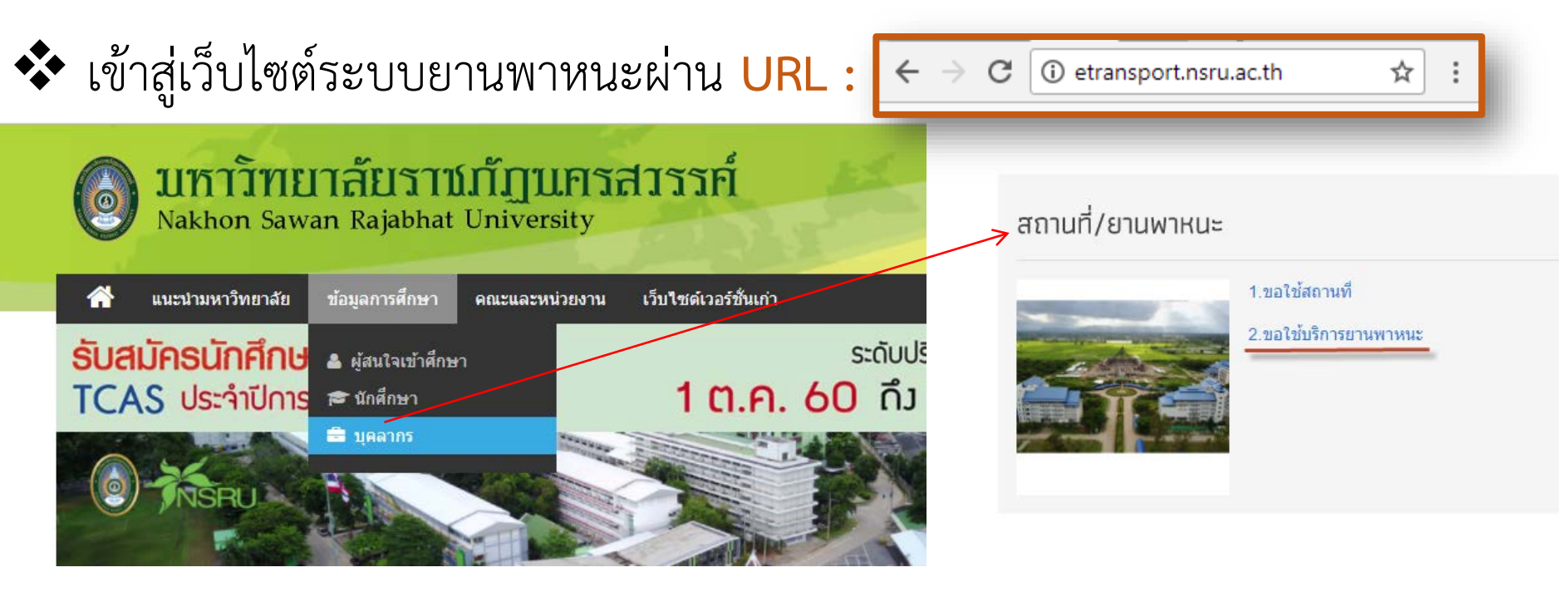

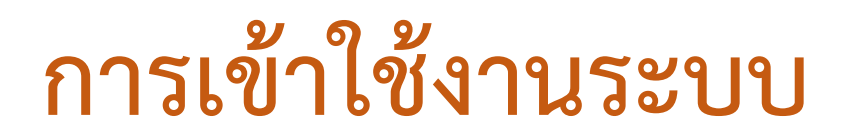

ÅRITC

บุคลากรทุกท่านเข้าระบบขอใช้งานยานพาหนะ **ด้วยบัญชีผู้ใช้งานระบบอินเทอร์เน็ต** ของมหาวิทยาลัยฯ (Username และ Password เล่นอินเทอร์เน็ต)

### ขั้นตอนการขอใช้งานยานพาหนะ ออนไลน์

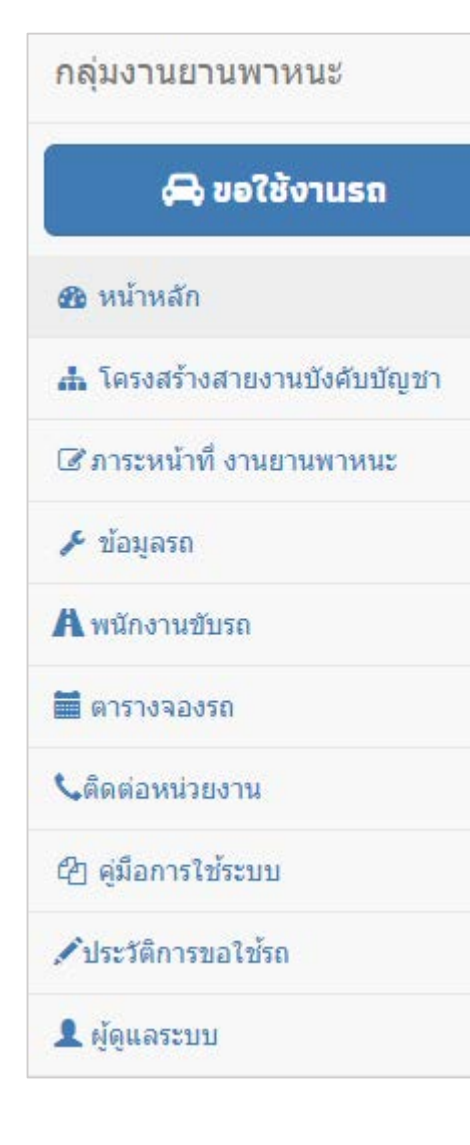

ÅRITC

นักวิณฑาศิการแกรงควับโกที่สะ

#### เมื่อท่านเข้าสู่เว็บไซต์กลุ่มงานยานพาหนะ ท่านจะพบ หน้าแรกของเว็บไซต์ และเมนูหลัก ดังรูปภาพ

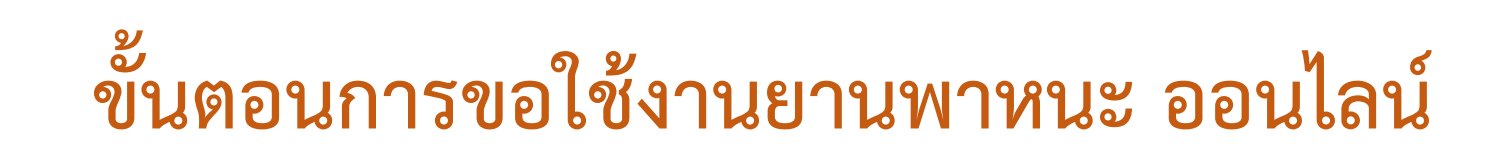

**ลัสมาร์** สำนักวิทยบวิการและเทคโนโลยีสารส **ลัสรีเรีย** สำนักวิทธบวิการและเทคโนโลอรีสาร

### ขั้นตอนการเข้าใช้งานยานพาหนะ

| กลุ่มงานยานพาหนะ 1           |       |
|------------------------------|-------|
| 🛱 ขอใช้งานรถ                 |       |
| 🔀 หน้าหลัก                   |       |
| 🛔 โครงสร้างสายงานบังคับบัญชา |       |
| 🕼 ภาระหน้าที่ งานยานพาหนะ    |       |
| 🖋 ข้อมูลรถ                   |       |
| <b>A</b> พนักงานขับรถ        | - ACT |
| 🗮 ตารางจองรถ                 | -     |
| <b>เ</b> ติดต่อหน่วยงาน      |       |
| 街 คู่มือการใช้ระบบ           |       |
| ✔ประวัติการขอใช้รถ           |       |
| 👤 ผู้ดูแลระบบ                |       |

| เว็บไซ                      | ต์กลุ่มงานยานพาหนะ | 2                |
|-----------------------------|--------------------|------------------|
| มหาวิทยาส<br>ชื่อเข้าใช้งาน | ยราชภัฏนตรสวรรค์   |                  |
| ชื่อเข้าใช้งาน              |                    |                  |
| รหัสผ่าน                    |                    |                  |
| รหัสผ่าน                    |                    |                  |
|                             | เข้าสู่ระบบ        |                  |
|                             |                    | 3                |
|                             |                    | ไม่มี NSRU Accou |
| Franker America             | The second second  |                  |

### ขั้นตอนการนำเข้าข้อมูลสถานที่ไปราชการ

#### ข้อมูลสถานที่ไปราชการ

ÅRITC

ณ้กร้างเหมริการแกรมหลโบโกยี

1.กรอกข้อมูล สถานที่ไปราชการ
 2.เลือก จังหวัด ที่ไปราชการ
 3.คลิกเมนูถัดไป

🖨 ขออนุญาตใช้รถยนต์ส่วนกลางของมหาวิทยาลัยราชภัฏนครสวรรค์

| 1 | ข้อมูลสถานที่ไปราชการ                                                             | ข้อมูลสถานที่ไปราชการ |                  |       |   |   |       |
|---|-----------------------------------------------------------------------------------|-----------------------|------------------|-------|---|---|-------|
|   | ระบุข้อมูลสถานที่และจังหวัดที่ต้องการเดินทางไป<br>ราชการ                          |                       |                  |       |   |   |       |
| 2 | ข้อมูลจุดประสงค์การเดินทาง                                                        | สถานที่ไปราชการ       | มหาวิทยาลัยมหาสา | ารคาม |   |   |       |
| _ | ระบุจุดประสงค์การเดินทาง กำหนดการเดินทางและ<br>อัพโหลดเอกสารแนบประกอบการขออนุญาติ | จังหวัด               | มหาสารคาม        |       |   |   | ¥     |
| 3 | ข้อมูลผู้โดยสาร<br>ระบุรายชื่อผู้ร่วมเดินทาง                                      |                       |                  |       | Ī |   |       |
| 4 | ข้อมูลค่าใช้จ่าย<br>ระบุแหล่งงบประมาณสำหรับ น้ำมันเชื้อเพลิง                      |                       |                  |       | 2 |   |       |
| 5 | ตรวจทานแบบฟอร์ม<br>ตรวจสอบข้อมูลทั้งหมดก่อนบันทึก                                 |                       |                  |       |   |   |       |
|   |                                                                                   |                       |                  |       |   | 3 |       |
|   |                                                                                   |                       |                  |       |   |   | ถัดไป |

ÅRITC

## ขั้นตอนการนำเข้าข้อมูลจุดประสงค์การเดินทาง

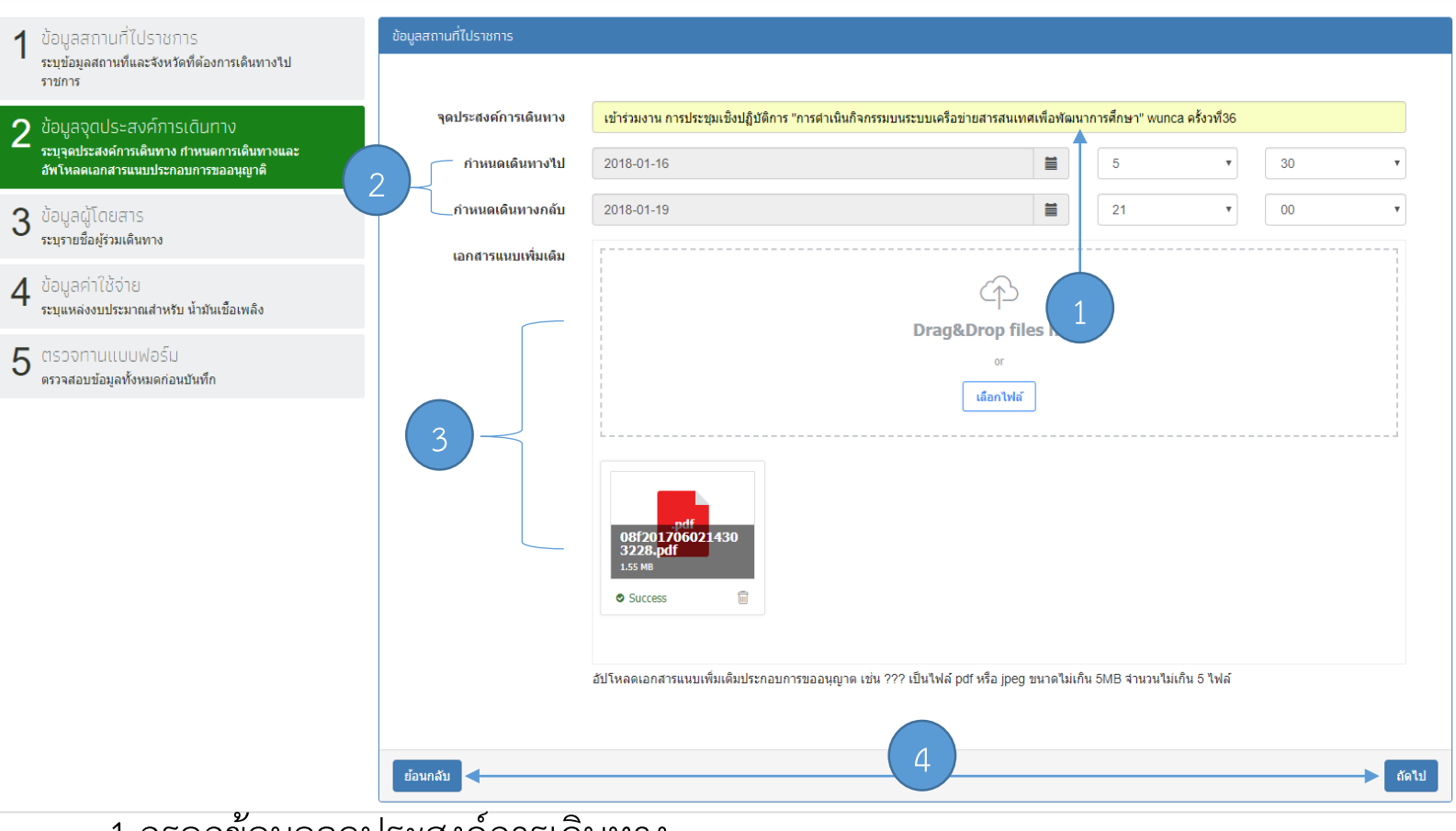

1.กรอกข้อมูลจุดประสงค์การเดินทาง

2.กำหนด วัน เวลา เดินทางไปและกลับ

3.Upload เอกสารแนบประกอบ(ถ้ามี) อาทิ เช่น คำสั่งไปราชการ หนังสือเชิญเข้าร่วม 4.คลิกถัดไป หรือหากต้องการแก้ไขข้อมูลสถานที่ไปราชการ ให้คลิกย้อนกลับ

## ขั้นตอนการนำเข้าข้อมูลผู้ร่วมเดินทาง

ÅRITC

| 1 ข้อมูลสถานที่ไปราชการ<br>ระบุข้อมูลสถานที่และจังหวัดที่ต้องการเดินทางไป<br>ราชการ                               | ข้อมูลผู้โดยสาร                                                                       |                                                            |                                     |  |                       |                |
|----------------------------------------------------------------------------------------------------|---------------------------------------------------------------------------------------|------------------------------------------------------------|-------------------------------------|--|-----------------------|----------------|
|                                                                                                    | ชื่อ-นามสกุล                                                                          | ดำแหน่ง                                                    | หน่วยงาน                            |  | ผู้ควบคุมการใช้รถยนต์ | ดบ สลับลำเ     |
| 2 ข้อมูลจุดประสงค์การเดินทาง<br>ระบุจุดประสงค์การเดินทาง กำหนดการเดินทางและ<br>อัพโหลดเอกสารแนบประกอบการขออนุญาติ | าประสงค์การเดินทาง<br>สงค์การเดินทาง กำหนดการเดินทางและ<br>อกสารแนบประกอบการขออนุญาติ |                                                            | สำนักวิทยบริการและเทคโนโลยีสารสนเทศ |  | ผู้ควบคุมการใช้รถยนด์ |                |
| 3 ບ້ວມູລຜູ້ໂດຍສາs<br>ຈະນຸຈາຍສໍລະມຸດີພາຈ                                                                           | ค้นหารายชื่อบุคลาม<br>ในกรณีที่เป็นนักศึกษาหรือบุ                                     | ารภายในมหาวิทยาลัย<br>คคลภายนอกให้คลิก เพิ่มรายชื่อมุคคลภา | ยนอก                                |  |                       |                |
| 4 ข้อมูลค่าใช้จ่าย<br>ระบุแหล่งงบประมาณสำหรับ น้ำมันเชื้อเพลิง                                                    | <u>йа</u>                                                                             | 1 หน่วย                                                    | มงาน                                |  |                       | ค้นหา          |
| ยชื่อบุคลากรภายในมหาวิทยาลัย<br>เน้กศึกษาหรือบุคคลภายนอกให้คลิก เพิ่มรายชื่อบุคคลภายนอก                           |                                                                                       |                                                            |                                     |  |                       |                |
|                                                                                                    |                                                                                       |                                                            | ค้นหา                               |  | <                     | ้ย้อนกลับ ถัด" |
|                                                                                                    |                                                                                       |                                                            |                                     |  |                       |                |

 1. ข้อมูลผู้ขอ หากท่านเป็นผู้ขอและไม่ได้ร่วมเดินทาง ให้ท่านทำการคลิก (พี่อลบข้อมูลผู้ร่วมเดินทาง และท่านสามารถเลือกหน่วยงาน ที่สังกัด ในกรณีท่านประจำคณะแต่เป็นผู้บริหารหน่วยงานอื่น
 2. กรอกชื่อผู้ร่วมเดินทาง ระบบจะค้นหารายชื่อให้อัตโนมัติในกรณีเป็นบุคคลภายใน
 3. ทำการคลิกที่ (พี่อเพิ่มรายชื่อ **ลัสรับราย** สำนักวิทยบวิการและเทคโนโลยียารยนเห

## ขั้นตอนการนำเข้าข้อมูลผู้ร่วมเดินทาง(ต่อ)

|                                                      | ดำแหน่ง                                                           | หน่วยงาน                            | ผู้ควบคุมการใช้รถยนต์                  | ดบ  | สลับส    | ำดั   |
|------------------------------------------------------|-------------------------------------------------------------------|-------------------------------------|----------------------------------------|-----|----------|-------|
| นางดวงพร สีระวัตร                                    | นักวิชาการคอมพิวเตอร์                                             | สำนักวิทยบริการและเทคโนโลยีสารสนเทศ | ผู้ควบคุมการใช้รถยนต์                  | •   |          |       |
| นายนภดล แข็งการนา                                    | นักวิชาการคอมพิวเตอร์                                             | สำนักวิทยบริการและเทคโนโลยีสารสนเทศ | <ul><li>๗าหนดเป็นผู้ควบคุม</li></ul>   | •   | -        |       |
| นายภูริพัศ เหมือนทอง                                 | อาจารย์                                                           | คณะวิทยาการจัดการ                   | <ul> <li>ภำหนดเป็นผู้ควบคุม</li> </ul> | •   | <b>^</b> |       |
|                                                      |                                                                   |                                     | กำหนดเป็นผู้ควบคุม                     | •   |          |       |
| คันหารายชื่อบุคลาก:<br>ในกรณีที่เป็นนักศึกษาหรือบุคค | รภาย(นมหาวิทยาลัย<br>เฉภายนอกให้คลิก เพิ่มรายชื่อบุคคฉภา<br>หน่วย | ยนอก                                |                                        | ค้เ | เหา      |       |
|                                                      | หน่วย                                                             | เงาน                                |                                        |     | ค์น      | ค์นหา |

1.คลิกเพิ่มชื่อบุคคลภายนอก
 2.ระบบจะเพิ่มช่องให้ท่านกรอกข้อมูล

**สัสมาร์** สำนักวิทยบวิการแจะเทคโนโอยีสารส

## ขั้นตอนการนำเข้าข้อมูลผู้ร่วมเดินทาง(ต่อ)

#### สัญลักษณ์

- ลบข้อมูลผู้ร่วมเดินทาง
  - ] เลื่อนล้ำดับขึ้น
  - เลื่อนลำดับลง

~

×

| อ-นามสกุล                                                        | ดำแหน่ง                                                                     | หน่วยงาน                            | ผู้ควบคุมกา <mark>รใช้รถยนต์</mark>           | ลบ                                      | สลับ       | <mark>ลำดับ</mark> |
|------------------------------------------------------------------|-----------------------------------------------------------------------------|-------------------------------------|-----------------------------------------------|-----------------------------------------|------------|--------------------|
| นายภูริพัศ เหมือนทอง                                             | อาจารย์                                                                     | คณะวิทยาการจัดการ                   | <ul> <li>ผู้ควบคุมการใช้รถยนต์</li> </ul>     | •                                       |            | ~                  |
| นายนภดล แข็งการนา                                                | นักวิชาการคอมพิวเตอร์                                                       | สำนักวิทยบริการและเทคโนโลยีสารสนเทศ | <ul> <li><u>กำหนดเป็นผู้ควบคุม</u></li> </ul> | •                                       | *          | •                  |
| นางดวงพร สีระวัตร                                                | นักวิชาการคอมพิวเตอร์                                                       | สำนักวิทยบริการและเทคโนโลยีสารสนเทศ | <ul> <li>กำหนดเป็นผู้ควบคุม</li> </ul>        | •                                       |            | *                  |
|                                                                  |                                                                             |                                     |                                               |                                         |            |                    |
| นายกมล<br>ค้นหารายชื่อบุคลาก<br>ในกรณีที่เป็นนักศึกษาหรือบุค     | ร่ารวย<br>รภายในมหาวิทยาลัย<br>คลภายนอกให้คลิก เพิ่มรายชื่อบุคคลภา          | ี บุคลภายนอก<br>ยนอก                | ทำหนดเป็นผู้ควบคุม                            | <b>е</b><br>                            | <b>м</b> 1 |                    |
| นายกมล<br>ค้นหารายชื่อบุคลาก<br>ในกรณีที่เป็นนักศึกษาหรือบุค<br> | ร่ารวย<br>รภายในมหาวิทยาลัย<br>คลภายนอกให้คลิก เพิ่มรายชื่อบุคคลภา<br>หน่วย | ี บุคลภายนอก<br>ยนอก<br>งาน         | ทำหนดเป็นผู้ควบคุม                            | ค้น                                     | <b>м</b> 1 |                    |
| นายกมล<br>ค้นหารายชื่อบุคลาภ<br>ในกรณีที่เป็นนักศึกษาหรือบุค<br> | ร่ารวย<br>รภายในมหาวิทยาลัย<br>ดลภายนอกให้คลิก เพิ่มรายชื่อบุดคลภา<br>หน่วย | ยนอก<br>เงาน                        | ทำหนดเป็นผู้ควบคุม                            | ดัน                                     | หา         | ถัดไป              |
| นายกมล<br>ค้นหารายชื่อบุคลาก<br>ในกรณีที่เป็นนักศึกษาหรือบุค<br> | รภายในมหาวิทยาลัย<br>ดลภายนอกให้คลิก เพิ่มรายชื่อบุคคลภา<br>หน่วย           | ยนอก<br>เงาน                        | ทำหนดเป็นผู้ควบคุม                            | <ul> <li>คัน</li> <li>รับอนร</li> </ul> | หา         | ถัดไป              |

# ขั้นตอนการนำเข้าข้อมูลค่าใช้จ่าย

#### 💠 นำเข้าข้อมูล แหล่งค่าเชื้อเพลิง จากสำนักงานอธิการบดี หรือ โครงการ

ÅRITC

านักวิทยบริการและเทคโมโลอีสา

| ข้อมูลสถานที่ไปราชการ                                          | ข้อมูลสถานที่ไปราชการ |                                        |
|----------------------------------------------------------------|-----------------------|----------------------------------------|
| ิ ระบุข่อมูลสถานที่และจึงหวัดที่ต้องการเดินทางไป<br>ราชการ     |                       |                                        |
| 2 ข้อมูลจุดประสงศ์การเดินทาง                                   | แหล่งค่าเชื้อเพลิง    | สำนักงานอธิการบดี<br>สำนักงานอธิการบดี |
| ระบุจุดบระสงคการเดนทาง                                         | จำนวนเงิน             | โครงการ                                |
| 3 ข้อมูลผู้โดยสาร<br>ระบุรายชื่อผู้ร่วมเดินทาง                 |                       |                                        |
| 4 ข้อมูลค่าใช้จ่าย<br>ระบุแหล่งงบประมาณสำหรับ น้ำมันเชื้อเพลิง |                       |                                        |
| 5 ตรวจทานแบบฟอร์ม<br>ตรวจสอบข้อมูลทั้งหมดก่อนบันทึก            |                       |                                        |
|                                                                |                       |                                        |
|                                                                |                       |                                        |
|                                                                | ย้อนกลับ              | สัดไป                                  |

### ขั้นตอนการนำเข้าข้อมูลค่าใช้จ่าย (ต่อ)

ÅRITC

หากท่านเลือกหมวดค่าใช้จ่าย สำนักงานอธิการบดี ระบบจะแสดงดังรูปภาพให้ท่านนำเข้าข้อมูล
 คลิกถัดไป หรือหากต้องการแก้ไขข้อมูลสถานที่ไปราชการ ให้คลิกย้อนกลับ

| ข้อมูลสถานที่ไปราชการ             |                   |
|-----------------------------------|-------------------|
|                                   |                   |
| แหล่งค่าเชื้อเพ <mark>ล</mark> ิง | สำนักงานอธิการบดี |
| จำนวนเงิน                         | 50000             |
|                                   |                   |
|                                   |                   |
|                                   |                   |
|                                   |                   |
|                                   |                   |
|                                   |                   |
|                                   |                   |
|                                   |                   |
| ย้อนกลับ                          | 2 ถัดไป           |

### ขั้นตอนการนำเข้าข้อมูลค่าใช้จ่าย (ต่อ)

หากท่านเลือกหมวดค่าใช้จ่าย โครงการ ระบบจะแสดงดังรูปภาพให้ท่านน้ำเข้าข้อมูล
 คลิกถัดไป หรือหากต้องการแก้ไขข้อมูลสถานที่ไปราชการ ให้คลิกย้อนกลับ

| ข้อมูลสถานที่ไปราชการ |               |
|-----------------------|---------------|
|                       |               |
| แหล่งค่าเชื้อเพลิง    | โครงการ       |
| รหัสโครงการ           | r009823151734 |
| ชื่อโครงการ           | พัฒนาบุคลากร  |
| จำนวนเงิน             | 50000         |
|                       |               |
|                       | 1             |
|                       |               |
|                       |               |
| ย้อนกลับ              | 2 ถัดไป       |

ÅRITC

# ขั้นตอนการตรวจสอบข้อมูล

#### ตรวจสอบข้อมูล ก่อนบันทึกข้อมูล

**ลัสรีเรีย** สำนักวิทยบวิการและเทคโนโลยีสารส

| 🖨 ขออนุญาตใช้รถยนต์ส่วนกล                                                                                         | ลางของมหาวิทยาลัยราชภัฏนครสวรรค์                                                                                                    |
|----------------------------------------------------------------------------------------------------|----------------------------------------------------------------------------------------------------|
| 1 ข้อมูลสถานที่ไปราชการ<br>ระบุข้อมูลสถานที่และจังหวัดที่ต้องการเดินทางไป<br>ราชการ                               | ข้อมูลสถานที่ไปราชการ<br>เลชที่คำขอที                                                                                                    |
| 2 ข้อมูลจุดประสงค์การเดินทาง<br>ระบุจุดประสงค์การเดินทาง กำหนดการเดินทางและ<br>อัพโหลดเอกสารแนบประกอบการขออนุญาติ | ใบอนุญาตใช้รถยนต์ส่วนกลางของมหาวิทยาลัยราชภัฏนครสวรรค์<br>🗆 ในเขตจังหวัดนครสวรรค์ 🕼 นอกเขตจังหวัดนครสวรรค์                                                                                                    |
| 3 ข้อมูลผู้โดยสาร<br>ระบุรายชื่อผู้ร่วมเดินทาง                                                                    | วันที่ 28 เดือนมีนาคม พ.ศ.2561<br>เรียน อธิการบดีมหาวิทยาลัยวาชภัฏนครสวรรค์<br>จ้าพเจ้านางดวงพร สีระวัตร ตำแหน่งนักวิจาการคอมพิวเตอร์ ลังกัดนักวิจาการคอมพิวเตอร์ขออนุญาตใช้รอยนต์ราชการส่วนกลางไปราชการ ณ มหาวิทยาลัยมหาสารคาม เพื่อการประชุม                                                                                                    |
| 4 ข้อมูลค่าใช้จ่าย<br>ระบุแหล่งงบประมาณสำหรับ น้ำมันเชื้อเพลิง                                                    | เซิงปฏิบัติการ โดยมีผู้ควบคุมการใช้รถยนต์ คือ นางควงพร สีระวัตร ตำแหน่งนักริจาการคอมพิวเตอร์ และมีผู้ร่วมเดิมทางในครั้งนี้จำนวน 3 คน ดังรายชื่อแนบท้าย<br>กำหนดไปวาชการ ใน วันที่ 16 เดือนมกราคม พ.ศ.2561 เวลา 05:30:00 น. และกลับถึงมหาวิทยาลัยราชภัฏนครลรรรค์ ในวันที่ 19 เดือนมกราคม พ.ศ.2561 เวลา 22:00:00 น. โดยใช้<br>น้ำมันเชื้อเพลิงจากสำนักงานอธิการบดี เป็นเงิน 3,548.00 บาท |
| 5 ตรวจทานแบบฟอร์ม<br>ดรวจสอบข้อมูลทั้งหมดก่อนบันทึก                                                               | ลงชื่อ (                                                                                                    |
|                                                                                                    | ความเห็นของผัวหน้ายานพาหนะ<br>□ ไม่ควรอบุญาท เพราะ<br>□ เห็นควรอบุญาทและให้ได้รถยนต์หมายเลขทะเบียน<br>                                                                                                    |
|                                                                                                    | ลงชื่อ ()<br>หัวหน้างานยามพาหนะ<br>วันที่/                                                                                                    |
|                                                                                                    | ความเห็นของผู้อำนวยการกองกลาง<br>D ครรอบุญาต<br>D ใม้ครรอบุญาต เพราะ                                                                                                    |
|                                                                                                    | ลงชื่อ ()<br>ผู้อำนวยการกองกลาง<br>วันที่/                                                                                                    |
|                                                                                                    | ความเห็นของอริการบดี                                                                                                    |
|                                                                                                    | ย้อนกลับ                                                                                                    |

ÅRITC นักวิณหลักกระเภทคโมโคยีส

📞ติดต่อหน่วยงาน

街 คู่มือการใช้ระบบ 🖍 ประวัติการขอใช้รถ

👤 ผู้ดูแลระบบ 街 ออกจากระบบ

#### ประวัติการขอใช้งาน

#### เมื่อทำการบันทึก ระบบจะแสดงข้อมูลประวัติการขอใช้รถ ของท่าน

| กลุ่มงานยานพาหนะ             |          |                                               |                      |           |               |                   |              |             |
|------------------------------|----------|-----------------------------------------------|----------------------|-----------|---------------|-------------------|--------------|-------------|
| 🖨 ขอใช้งานรถ                 |          |                                               |                      |           |               |                   |              |             |
| <b>ช</b> ิ หน้าหลัก          | ประวั    | ์ติการขอให้รถ บางดางผ                         | เร สีระวัตร          |           |               |                   |              |             |
| 🋔 โครงสร้างสายงานบังคับบัญชา | 0909     |                                               |                      |           |               |                   |              |             |
| 🕏 ภาระหน้าที่ งานยานพาหนะ    | ลำดับที่ | จุดประสงค์การเดินทาง                          | สถานที่              | จังหวัด   | วันที่เดินทาง | วันที่เดินทางกลับ | สถานะ        | ยกเลิกการขล |
| 🗲 ข้อมูลรถ                   | 4        | การประชุมเช็งปฏิบัติการ                       | มหาวิทยาลัยมหาสารคาม | มหาสารคาม | 16 ม.ค. 2561  | 19 ม.ค. 2561      | รอการตรวจสอบ | ຍກເລີກ      |
|                              |          |                                               |                      |           |               |                   |              |             |
| พนักงานขับรถ                 | 2        | เข้าร่วมงาน การประชุมเชิงปฏิบัติการ "การดำเนิ | มหาวิทยาลัยมหาสารคาม | มหาสารคาม | 16 ม.ค. 2561  | 19 ม.ค. 2561      | รอการตรวจสอบ | ยกเลิก      |

โดยสถานะขั้นตอนการดำเนินเอกสารมีดังนี้

1. รอการตรวจสอบ หากอยู่ ในสถานะรอการตรวจสอบท่านสามารถยกเลิกเอกสารคำขอใช้งานรถได้

- 2. รอการพิจารณา
- 3. ผ่านการอนุมัติ
- 4. ไม่ผ่านการอนุมัติ

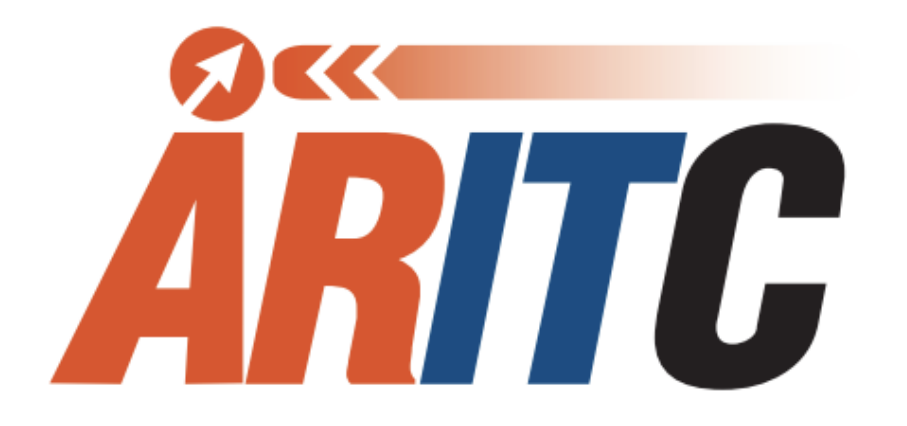

ÅRITC

สำนักวิทยบริการและเทคโนโลยีสารสนเทศ มหาวิทยาลัยราชภัฏนครสวรรค์